# RUB

# **CAMPUS SHORTGUIDE** ÜBERNAHME VON VERANSTALTUNGEN/ MODULEN IN SVVZ BESTÄTIGEN

FÜR DAS SPEZIALRECHT "SVVZ-BEARBEITUNG"

#### Hinweise

Hauptbenutzer/Fachkoordinatoren können Veranstaltungen/Module in spezielle Vorlesungsverzeichnisse aller Organisationseinheiten eintragen. Als SVVZ-Bearbeiter können Sie für die speziellen Vorlesungsverzeichnisse Ihrer Organisationseinheit festlegen, ob Veranstaltungen/Module erst dann in das SVVZ übernommen werden, wenn die Übernahme von Ihnen bestätigt wurde. Wie Sie ein SVVZ entsprechend konfigurieren, zeigen wir in unserem ShortGuide: "Spezielle Vorlesungsverzeichnisse bearbeiten".

## Schritt 1

Melden Sie sich mit dem Spezialrecht "SVVZ-Bearbeitung" bei Campus an. Klicken Sie auf den <u>Namen</u> <u>des SVVZ</u>, dem Veranstaltungen/Module zugeordnet wurden.

# Hinweis

Wenn Sie nur ein einzelnes SVVZ zur Auswahl haben, wird dieses bei der Anmeldung automatisch aufgerufen und Sie können bei "Schritt 2" beginnen.

#### Schritt 2

In der Übersicht des SVVZ finden Sie alle Veranstaltungen und Module, die dem SVVZ zugeordnet wurden.

Klicken Sie hinter der jeweiligen Veranstaltung/ dem jeweiligen Modul, die/das Sie in das SVVZ aufnehmen möchten, in der Spalte "Aktionen" auf den Link <u>Bestätigen</u>.

### Tipp

Sie können die Liste mit Hilfe des Filters nach Status (beantragt, bestätigt, abgelehnt) einschränken.

|                                                                 | N                         | <u>Name</u>  | Beschrei-<br>bung  | Zuständige<br>Organisations-<br>einheit | Freigegeben<br>für<br>Veranstal-<br>tungen              | Freigege<br>ben für<br>Module | Bestätigun<br>erforderlic                                                         |
|-----------------------------------------------------------------|---------------------------|--------------|--------------------|-----------------------------------------|---------------------------------------------------------|-------------------------------|-----------------------------------------------------------------------------------|
| <ul> <li>Vorlesungsver</li> <li>Einrichtungen</li> </ul>        | rzeichnis                 | <u>Test</u>  | Demo-VVZ           | Test-Fakultät                           | $\checkmark$                                            | $\checkmark$                  | $\checkmark$                                                                      |
| <ul> <li>Veranstaltung</li> <li>Suchen</li> </ul>               | <u>Isräume</u>            | <u>Test2</u> | Demo-VVZ           | Test-Fakultät                           | $\checkmark$                                            | $\checkmark$                  | $\checkmark$                                                                      |
| /ORLESUNGS                                                      | SVERZEICHNISSE            |              |                    |                                         |                                                         |                               |                                                                                   |
| Meine SVVZ-K<br>SVV/Z sympertie                                 | Kennzeichen               |              |                    |                                         |                                                         |                               |                                                                                   |
| SVVZ exportie                                                   | eren                      |              |                    |                                         |                                                         |                               |                                                                                   |
|                                                                 |                           |              |                    |                                         |                                                         |                               |                                                                                   |
|                                                                 |                           |              |                    |                                         |                                                         |                               |                                                                                   |
|                                                                 |                           |              |                    |                                         |                                                         |                               |                                                                                   |
|                                                                 |                           |              |                    |                                         |                                                         |                               |                                                                                   |
| MUDULE UND VE                                                   | RANSTALTUNGEN             |              |                    |                                         |                                                         |                               |                                                                                   |
| Status: Alle                                                    | ▼ Suchen                  |              |                    |                                         |                                                         |                               |                                                                                   |
| Modul                                                           | Fach/Abschluss/PO-        | /ersion      | Start-<br>semester | End-<br>semester                        | Modul-<br>beauftragte                                   | Status                        | Aktionen                                                                          |
|                                                                 | Testfach A. Bashalar (sir | (F= - -)     |                    |                                         | Testdozent                                              | Beantra                       |                                                                                   |
| Testmodul 1                                                     | Testrachia, bachelor (ell | i Fach)      |                    |                                         |                                                         |                               | agt <u>Ablehnen</u>                                                               |
| <u>Testmodul 1</u><br><u>Testmodul 2</u>                        | TestfachA, Bachelor (eir  | 1 Fach)      |                    |                                         | Testdozent                                              | Beantra                       | agt <u>Bestätigen</u><br>Ablehnen<br>agt <u>Ablehnen</u>                          |
| <u>Testmodul 1</u><br><u>Testmodul 2</u>                        | TestfachA, Bachelor (eir  | 1 Fach)      |                    |                                         | Testdozent                                              | Beantra                       | agt Bestätigen<br>Ablehnen<br>Ablehnen<br>Ablehnen                                |
| Testmodul 1<br>Testmodul 2<br>Veranstaltung                     | TestfachA, Bachelor (eir  | i Fach)      |                    |                                         | Testdozent Status                                       | Beantra                       | agt Bestätigen<br>Ablehnen<br>Bestätigen<br>Ablehnen                              |
| Testmodul 1<br>Testmodul 2<br>Veranstaltung                     | TestfachA, Bachelor (eir  | n Fach)      |                    |                                         | Testdozent       Status       Beantragt                 | Beantra                       | agt Bestätigen<br>Ablehnen<br>Agt Bestätigen<br>Aktionen<br>eestätigen<br>blehnen |
| Testmodul 1<br>Testmodul 2<br>Veranstaltung<br>Testveranstaltun | TestfachA, Bachelor (eir  | n Fach)      |                    |                                         | Testdozent       Status       Beantragt       Beantragt | Beantra<br>Beantra            | Aktionen<br>Aktionen<br>Aktionen<br>Aktionen<br>Aktionen<br>Aktionen              |

| Am Ziel<br>Die Veranstaltung/das<br>Modul erscheint jetzt im<br>speziellen Vorlesungsver-<br>zeichnis. | MODULE UND VERANSTALTUNGEN         |                                                                        |                              |                     |                       |           |                        |  |  |  |  |
|----------------------------------------------------------------------------------------------------|------------------------------------|------------------------------------------------------------------------|------------------------------|---------------------|-----------------------|-----------|------------------------|--|--|--|--|
|                                                                                                    | Status: Alle Suchen                |                                                                        |                              |                     |                       |           |                        |  |  |  |  |
|                                                                                                    | Modul                              | Fach/Abschluss/PO-Version                                              | Start-<br>semester           | End-<br>semester    | Modul-<br>beauftragte | Status    | Aktionen               |  |  |  |  |
|                                                                                                    | <u>Testmodul 1</u>                 | TestfachA, Bachelor (ein Fach)                                         |                              |                     | Testdozent            | Bestätigt |                        |  |  |  |  |
|                                                                                                    | TestfachA, Bachelor (ein Fach)     |                                                                        |                              |                     | Testdozent            | Beantragt | Bestätigen<br>Ablehnen |  |  |  |  |
|                                                                                                    |                                    |                                                                        |                              |                     |                       |           |                        |  |  |  |  |
|                                                                                                    | Veranstaltung                      | Status Aktion                                                          |                              | onen                |                       |           |                        |  |  |  |  |
|                                                                                                    | Testveranstaltu                    | Beantragt                                                              | Bestätigen<br>Ablehnen       |                     |                       |           |                        |  |  |  |  |
|                                                                                                    | Testveranstaltu                    | Beantragt                                                              | <u>Bestä</u><br><u>Ableh</u> | <u>tigen</u><br>nen |                       |           |                        |  |  |  |  |
|                                                                                                    |                                    |                                                                        |                              |                     |                       |           |                        |  |  |  |  |
| Für weitere Informationen ur<br>für Bedienstete unter → ww<br>Ihr eCampus-Team                         | id Anleitungen z<br>w.rub.de/ecamp | u Campus beachten Sie bitte<br><mark>bus/campus</mark> zur Verfügung : | e unsere Ben<br>stehen.      | utzerhilfen         | , die Ihnen au        | f unseren | Hilfeseiter            |  |  |  |  |
| Erarbeitet vom eCampus-Team<br>Stand: 30.11.2015                                                       |                                    |                                                                        |                              |                     |                       |           |                        |  |  |  |  |